## Instructions for Subject Selections in OneSchool

Go to <u>http://oslp.eq.edu.au</u> using your internet browser.

Students to log in using their school usernames and passwords (e.g. jsmit22).

Accept Responsible Use Agreement.

| Queensland Government<br>OneSchool                                                                                                    |  |  |                                   |
|----------------------------------------------------------------------------------------------------|--|--|-----------------------------------|
| Responsible Use Agreement                                                                                                    |  |  |                                   |
| ✓ Sign on success.                                                                                                    |  |  |                                   |
|                                                                                                    |  |  |                                   |
| Responsible Use Agreement                                                                                                    |  |  |                                   |
| OneSchool provides you with the ability to develop and maintain your Education/Senior Education and Training Pan (SET Plan). Security of your information is important. You must understand your role in maintaining the security of your data in the application.                                                                                                    |  |  |                                   |
| My Access                                                                                                    |  |  |                                   |
| I understand access to the OneSchool application is through my MIS logon.<br>I will not give access to my logon or password to another person.<br>I will ensue my password is not predictable.<br>If I store my password and logon, I will do so in a secure location and not display it near my computer.<br>If using the application at school, home or in public, I will log out of the application whenever I leave the computer. |  |  |                                   |
| Access by School Staff Members                                                                                                    |  |  |                                   |
| I understand data entered into my OneSchool Education/SET Plan will be available to appropriate staff members at my school.                                                                                                    |  |  |                                   |
| Personal Duty of Care I understand the application is provided for the development of my Education/SET Plan which informs my future education decisions and post-school pathways. I understand my responsibilities and expectations in regard to entering data in the OneSchool application when developing my Education/SET Plan.                                                                                                    |  |  |                                   |
|                                                                                                    |  |  | Accept Agreement Reject Agreement |

## Select My Education Plan.

|   | Queensland Government<br>OneSchool |
|---|------------------------------------|
| C | My Education Plan Help             |
|   | Welcome                            |
|   | Available Reports/Letters  Go Go   |

Under Subject Selection, click on the **<u>here</u>** button.

| Queensland Government<br>OneSchool                                                        |  |  |  |  |
|-------------------------------------------------------------------------------------------|--|--|--|--|
| My Education Plan Help                                                                    |  |  |  |  |
| Subject Selection Subject Selection                                                       |  |  |  |  |
| Available Reports/Letters  Go                                                             |  |  |  |  |
| Subject Selection Model                                                                   |  |  |  |  |
| You currently have no subject selection model selected. Click here to select a new model. |  |  |  |  |
|                                                                                           |  |  |  |  |

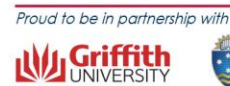

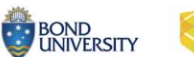

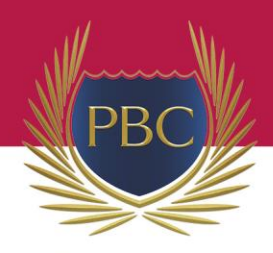

PALM BEACH CURRUMBIN STATE HIGH

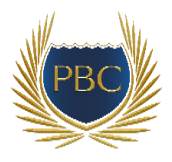

Select Year 10 Semester 1 2024 and then Save.

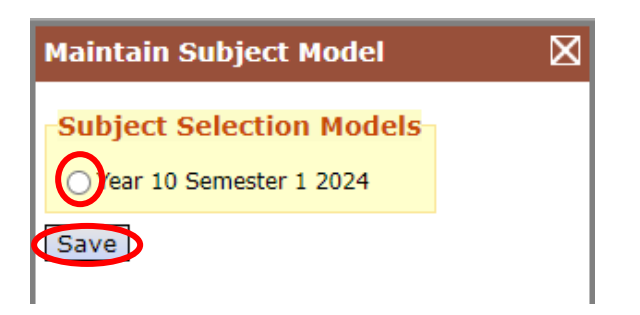

## Click on the **Edit** button.

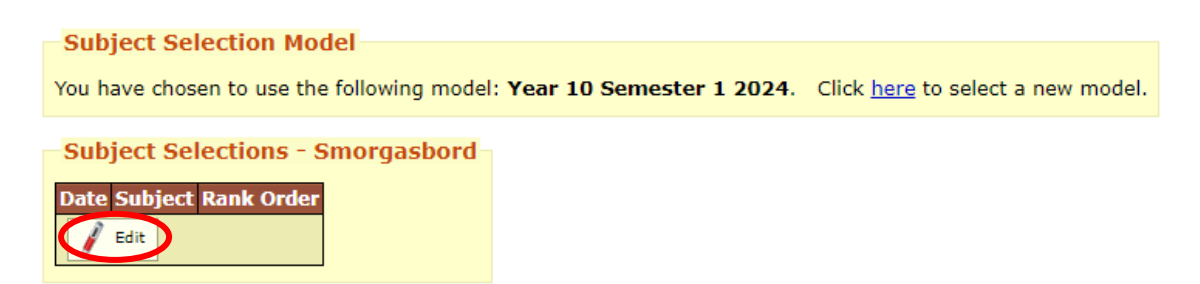

**Read instructions** at the top of the page.

Select your core subjects (English, Maths, Science), and then select **3 Electives**. Please note the pre-requisites for certain subjects.

Put your electives in order of preference using the arrows.

| Subject Selection Rank Order  |            |  |
|-------------------------------|------------|--|
| Subject                       | Sort Order |  |
| English                       | <b>O U</b> |  |
| Mathematics                   |            |  |
| Science                       | 00         |  |
| History                       |            |  |
| Health and Physical Education |            |  |
| Dance                         |            |  |

Select **2 additional preferences**. These are back up choices. Select the subject and select **Add New**.

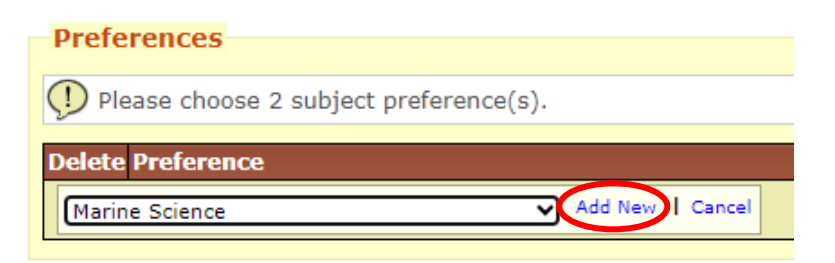

Once the red cross appears, you have added the subjects successfully. Select Save.